### **Retail Users:**

Union PKI Registration - New User

New users will login to internet banking site by using their User ID and Login Password.

| ser ID   ogin Password   login Clear     Passe Note: 3 wrong password attempts will disable your User Id.   Terms of Use   Discrete Terms of Use   Terms of Use   Discrete Terms of Use   Discrete Terms of Discrete Terms of Use   Discrete Terms of Discrete Terms of Use<                                                                                                    | ser ID       IIIIIIIIIIIIIIIIIIIIIIIIIIIIIIIIIIII                                                                                                    |                                                                                                    |                                                                                                    | * Virtual                                      | Keybo                                      | ard                                  |                               |                            |              |         |        |        |         |            |  |
|----------------------------------------------------------------------------------------------------|----------------------------------------------------------------------------------------------------|----------------------------------------------------------------------------------------------------|----------------------------------------------------------------------------------------------------|------------------------------------------------|--------------------------------------------|--------------------------------------|-------------------------------|----------------------------|--------------|---------|--------|--------|---------|------------|--|
| Login Password                                                                                                    | a g i i h i y u b         ogin Password         a g i i h i y u b         cogin Clear         a g i i h i y u b         a g i i h i y u b         cogin Clear         a g i i h i y u b         a g i i h i y u b         b a b j b c b a b a b b b a b u b b a b u b a b b b a b b b a b b a b b a b b a b b a b b a b b a b b a b b a b b a b b a b b a b b a b b a b b a b b a b b a b b a b b a b b a b b a b b a b b a b b a b b a b b a b b a b b a b b a b b a b b a b b a b b a b b a b b                                                                                                    | Iser ID                                                                                                    |                                                                                                    | 6                                              | 3                                          | 5                                    | 2                             | 4                          | 8            | 1       | 0      | 9      | 7       | 1          |  |
| Login Password          • • • • • • • • • • • • • • •                                                                                                    | agin Password       Image: Image: Image                                         |                                                                                                    |                                                                                                    | a                                              | a                                          | L I                                  |                               | h                          | f            |         | V      | l      | b       |            |  |
| Login       Clear         Place Note: 3 wrong assword attempts will disable your User Id.       Image: Clear Clear Cl                            | Image: Clear     S Clear     S Clear     S Clear     S Clear     S Clear     S Clear     S Clear     S Clear     S Clear     S Clear     S Clear     S Clear     S Clear     S Clear     S Clear     S Clear     S Clear     S Clear     S Clear     S Clear     S Clear     S Clear     S Clear        S Clear              S Clear <th>ogin Password</th> <td></td> <td>0</td> <td>W</td> <td>k</td> <td>a</td> <td>m</td> <td>n</td> <td>p</td> <td>Z</td> <td>l t</td> <td></td> <td>,</td> <td></td>                                                                                                    | ogin Password                                                                                                    |                                                                                                    | 0                                              | W                                          | k                                    | a                             | m                          | n            | p       | Z      | l t    |         | ,          |  |
| Lugur       Used         Please Note: 3 wrong password attempts will disable your User 1d.         Terms of Use       Disclaimer         Terms of Use       Disclaimer         Back Space       Clear         Back Space       Clear         Back Molthe CTP       Application (Deckmar         Back Back Space       Clear         Back Molthe CTP       Application (Deckmar         Back Molthe CT                                                                                                    | Upper       Upper         Hases Note: 3 wrong password attempts will disable your User 1d.       Imper 1 minute in the state in the state                                                                             | Lasia                                                                                                    | Clear                                                                                                    | X                                              | s                                          | ī                                    | d                             | V                          | е            | c       |        |        |         |            |  |
| Please Note: 3 wrong password attempts will disable your User 1d.         Image: Clear Clear           | Here Rote 12 strong password attempts will disable yoar User 1d.         Image: Image: Image                                                          | Login                                                                                                    | Ciear                                                                                                    | @                                              | *                                          | #                                    |                               |                            | >            | 1       |        | ?      | +       | 1          |  |
| Terms of Use   Disclaimer         Pack Space         Class         Pack Space         Class         Class                                                                                                    | Terms of Use   Disclamer <b>Disclamer Disclamer Disclamer</b>                                                                                                    | Please Note: 3 wrong password attempts w                                                                                                    | ll disable your User Id.                                                                                               | \$                                             |                                            |                                      |                               |                            | %            | {       |        | 8      | !       |            |  |
| Terms of Use   Disclaimer     Back Space     Clear     Caps Lock                                                                                                    | Terms of Use is Duckdammer       Back Space       Clear       Caps Lock         Back Space       Clear       Caps Lock                                                                                                    |                                                                                                    |                                                                                                    |                                                |                                            |                                      |                               |                            | }            | <       |        |        | ] [ ^ ] |            |  |
| Exter Authentication - Safe & Secure ebanking:     Use of Virtual Keyboard       I you are smalled for 2 finiter Authentication, then it is some available of the state of the state of the sta | actor Authentication - Safe & Secure ebanking:       Use of Virtual Keyboard         rate are available for 7 station - Safe & Secure ebanking:       We recommand to use virtual Keyboard always: explorability when you are boxed for the station - Safe & Secure ebanking & Use of Virtual Keyboard         winded faces / Subject & Secure ebanking:       We recommand to use virtual Keyboard always: explorability when you are boxed for the station - Secure ebanking & Use of Virtual Keyboard         winded faces / Subject & Secure ebanking:       We recommand to use virtual Keyboard         winded faces / Subject & Secure ebanking:       We recommand to use virtual Keyboard         winded faces / Subject & Secure ebanking:       We recommand to use virtual Keyboard         winded faces / Subject & Secure ebanking:       We recommand to use virtual Keyboard         winded faces / Secure ebanking:       We recommand to use virtual Keyboard         winded faces / Secure ebanking:       We recommand to use virtual Keyboard         winded faces / Secure ebanking:       We recommand to use virtual Keyboard         winded faces / Secure ebanking:       Winder ebanking / Secure ebanking / Secure ebankin                                                                                                    | Terms of Use   Disclair                                                                                                    | her                                                                                                    | B                                              | ack Sp                                     | pace                                 |                               | ear                        | Cap          | os Lo   | ck     |        |         |            |  |
| Do not reasoning to pay minutes each intermediate intermediate intermediate.<br>Relevand of caution II<br>Relevand and cauto and an activity of the cautoful while extending the passwords.<br>Reset do not keep the page (16) for more than three minutes.<br>Reset do not keep the page (16) for more than three minutes.                                                                                                    | In the world of carbon the pupped by twinness earling for your connection intermination.  The world of carbon the section II  The Parson of a set is care sentitive, Planes be carbon of your boxes.  Set as do not keep the page (lab for more than three minutess.  Set and the set the page (lab for more than three minutess.  Set and the set the page (lab for more than the page (lab for more than the page (lab for more than the page (lab for more than the page (lab for more than the page (lab for more than the page (lab for more than the page (lab for more than the page (lab for more than the page (lab for more than the page (lab for more than the page (lab for more than the page (lab for more than t | stomer Alert !! [Beware of phishing]<br>to not respond to fraudulent communication<br>raudulent e-mails contain links of look-alik<br>ank will never send such communications to<br>lways visit Bank's site instead of clicking on | a asking your confidentials<br>websites to mislead into a<br>customers asking for their<br>the links provided in email | like A/c<br>ntering s<br>persona<br>s or third | No, Uso<br>sensitiv<br>al or co<br>d party | er Id,<br>ve fina<br>nfiden<br>websi | Passw<br>ncial of<br>tial inf | ord, Ca<br>lata.<br>ormati | rd No<br>on. | , etc.  |        |        |         |            |  |
|                                                                                                    | on Bank of India This site is best viewed on Microsoft® Internet Explorer 6.0+ and Netscape® Navigator 4.3+ with resolution 1024 X 768.                                                                                                    | entle word of caution !!                                                                                                    | careful while entering the p<br>button of your Browser. Ple                                                            | assword:<br>ase do n                           | g.<br>Iot click                            | twice                                | on an                         | y optio                    | ns/bu        | ttons.  |        |        |         |            |  |
|                                                                                                    |                                                                                                    | he Passwords are case sensitive. Please be<br>lease do not click on Back/Forward/Refresh<br>lease do not keep the page idle for more ti<br>nion Bank of India This site is best vi                                                 | wed on Microsoft® Interne                                                                                              | t Explore                                      | ir 6.0+                                    | and N                                | etscap                        | e® Na                      | vigato       | ir 4.5- | + with | resolu | tion 1  | 024 X 768. |  |

In next screen, user can opt for Union PKI as authentication mode.

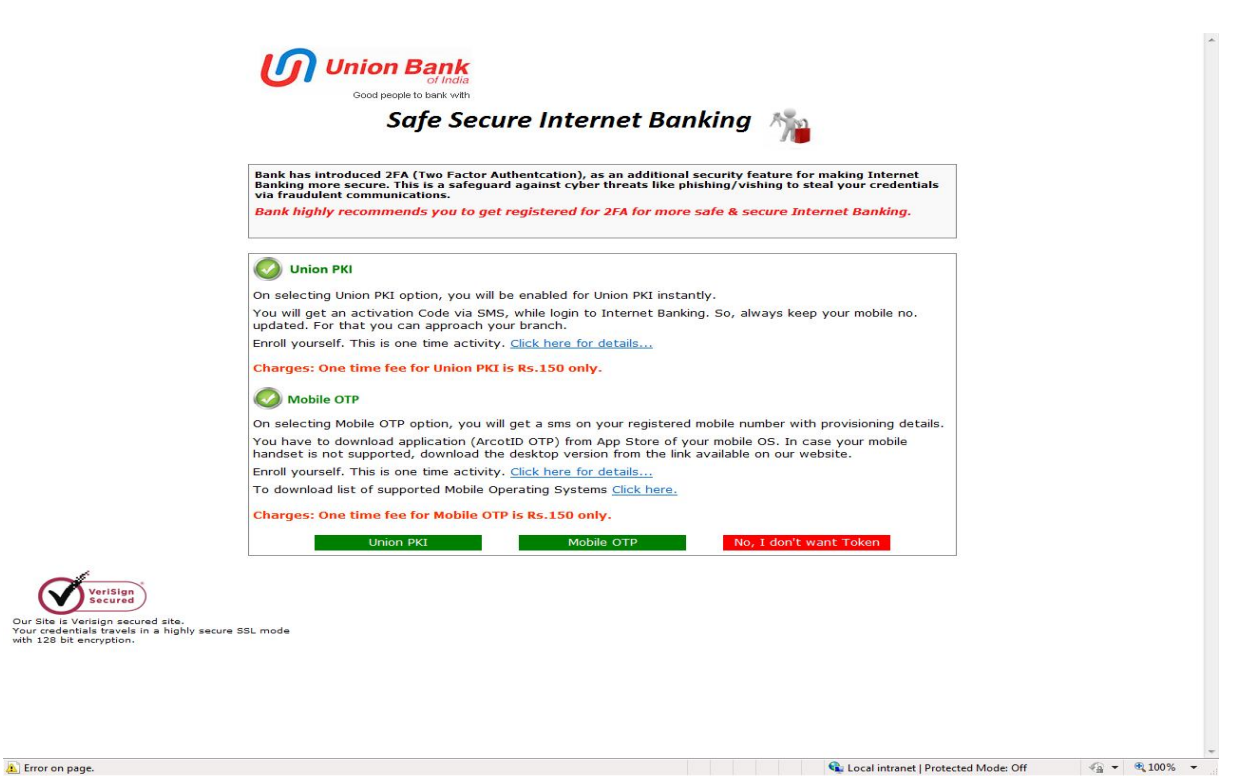

😪 Local intranet | Protected Mode: Off 🛛 🍕 👻 🔍 100% 👻

On opting for Union PKI, there will be an alert message to the users.

|          | Bank has introduced 2FA (Two Factor Authentcation), as an additional security feature for making Internet<br>Banking more secure. This is a safeguard against cyber threats like phishing/vishing to steal your credentials<br>via fraudulent communications.<br>Bank highly recommends you to get registered for 2FA for more safe & secure Internet Banking. |
|----------|----------------------------------------------------------------------------------------------------|
|          | O Union PKI                                                                                                    |
|          | On selecting Union PKI option, you will be enabled for Union PKI instantly.<br>You will get an activation Code via SMS, while login to Internet Banking. So, always keep your mobile no.<br>updated. For that you can approach your branch.<br>Enroll yourself. This is one time activity. Click here for details                                              |
|          | Charges: On<br>Message from webpage                                                                                                    |
|          | On selecting<br>You have to chandset is no<br>Enroll yoursel<br>OK                                                                                                    |
|          | Charges: One time fee for Mobile OTP is Rs.150 only. Union PKI Mobile OTP No, I don't want Token                                                                                                    |
| VeriSign |                                                                                                    |

#### **Enrollment Process:**

In next login, after login page, user has to enter activation code delivered to registered mobile number via SMS. Click on Continue button.

| Union            | Bank                                            |                                                     | 1800 22                              | 22 44 (All-India Toll Free) |  |
|------------------|-------------------------------------------------|-----------------------------------------------------|--------------------------------------|-----------------------------|--|
|                  | of India                                        |                                                     | +91-22-                              | 25719600 (From abroad)      |  |
|                  |                                                 |                                                     |                                      |                             |  |
|                  | Enter Activation Code                           |                                                     |                                      |                             |  |
|                  |                                                 |                                                     |                                      |                             |  |
|                  | Activation Code                                 | **                                                  |                                      |                             |  |
|                  |                                                 | Continue                                            |                                      |                             |  |
|                  |                                                 | Continue                                            |                                      |                             |  |
|                  |                                                 |                                                     |                                      |                             |  |
|                  |                                                 |                                                     |                                      |                             |  |
|                  |                                                 |                                                     |                                      |                             |  |
|                  | Description :<br>** Please enter the Activation | on code provided to you via SMS                     |                                      |                             |  |
|                  |                                                 |                                                     |                                      |                             |  |
|                  |                                                 |                                                     |                                      |                             |  |
|                  |                                                 |                                                     |                                      |                             |  |
|                  |                                                 |                                                     |                                      |                             |  |
|                  |                                                 |                                                     |                                      |                             |  |
|                  |                                                 |                                                     |                                      |                             |  |
|                  |                                                 |                                                     |                                      |                             |  |
| ght © Union Bank | of India This site is best view                 | ed on Microsoft® Internet Explorer 6.0+ and Netscap | pe® Navigator 4.5+ with resolution 1 | 024 x 768.                  |  |
| ght © Union Bank | of India This site is best view                 | ed on Microsoft® Internet Explorer 6.0+ and Netscap | pe@ Navigator 4.5+ with resolution 1 | 024 X 768.                  |  |
| ght © Union Bank | of India This site is best view                 | ed on Microsoft® Internet Explorer 6.0+ and Netscap | pe® Navigator 4.5+ with resolution 1 | 024 X 768.                  |  |
| ght © Union Bank | of India This site is best view                 | ed on Microsoft® Internet Explorer 6.0+ and Netscap | pe® Navigator 4.5+ with resolution 1 | 024 X 768.                  |  |
| ght © Union Bank | of India This site is best view                 | ed on Microsoft® Internet Explorer 6.0+ and Netscay | pe⊛ Navigator 4.5+ with resolution 1 | 024 X 768.                  |  |
| ght © Union Bank | of India This site is best view                 | ed on Microsoft® Internet Explorer 6.0+ and Netscap | pe® Navigator 4.5+ with resolution 1 | 024 X 768.                  |  |
| ght © Union Bank | of India This site is best view                 | ed on Microsoft® Internet Explorer 6.0+ and Netscap | pe® Navigator 4.5+ with resolution 1 | 024 X 766.                  |  |
| ght @ Union Bank | of India This site is best view                 | ed on Microsoft® Internet Explorer 6.0+ and Netscar | pe® Navigator 4.5+ with resolution 1 | 024 X 768.                  |  |
| ht © Union Bank  | of India This site is best view                 | ed on Microsoft® Internet Explorer 6.0+ and Netscay | pe⊛ Navigator 4.5+ with resolution 1 | 024 X 768.                  |  |
| ght @ Union Bank | of India This site is best view                 | ed on Microsoft® Internet Explorer 6.0+ and Netscap | pe® Navigator 4.5+ with resolution 1 | 024 X 766.                  |  |
| ght @ Union Bank | of India This site is best view                 | ed on Microsoft® Internet Explorer 6.0+ and Netscar | pe⊛ Navigator 4.5+ with resolution 1 | 024 X 768.                  |  |
| ght © Union Dank | of India This site is best view                 | ed on Microsoft® Internet Esplorer 6.0+ and Netscap | pe§ Navigator 4.5+ with resolution 1 | 024 X 768.                  |  |
| ght © Union Bank | of India This site is best view                 | ed on Microsoft® Internet Explorer 6.0+ and Netscap | pe® Navigator 4.5+ with resolution 1 | 024 X 766.                  |  |
| ght © Union Bank | of India This site is best view                 | ed on Microsoft® Internet Explorer 6.0+ and Netscap | pe® Navigator 4.5+ with resolution 1 | 024 X 766.                  |  |
| ght © Union Bank | of India This site is best view                 | ed on Microsoft® Internet Explorer 6.0+ and Netscar | pe⊛ Navigator 4.5+ with resolution 1 | 024 X 768.                  |  |
| ht © Union Benk  | of India This site is best view                 | ed on Microsoft® Internet Esplorer 6.0+ and Netscar | pe⊛ Navigator 4.5+ with resolution 1 | 024 X 766.                  |  |

In next screen, user has to set Personal Assurance Message (PAM) and Union PKI Password. PAM can be any word or phrase of customer's choice. It assures the customers that they are visiting genuine web site. Union PKI Password should be combination of alphabets and digits with min. length of 6 characters and maximum length of 10 characters.

| Username       Im Bac         PAR (Personal Assurance Message)       Im Bac         Driffer Union PKI Password       Im Bac         Confirm Union PKI Password       Im Bac         Im Im Imit Conce       Imit Conce         Descendent to the Debus Instructions for setting your Union PKI Password       Imit Conce         Descendent to the Debus Instructions for setting your Union PKI Password       Imit Conce         Descendent to the Debus Instructions for setting your Union PKI Password       Imit Conce         Descendent to the Debus Instructions for setting your Union PKI Password       Imit Conce         Descendent to the Debus Instructions for setting your Union PKI Password       Imit Conce         Descendent to the Debus Instructions for setting your Union PKI Password       Imit Conce         Descendent to the Debus Instructions for setting your Union PKI Password       Imit Conce         Descendent to the Debus Instructions for setting your Union PKI Password       Imit Conce         Descendent to the Debus Instructions for setting your your on the Instruction to the Instruction of the Debus Your One One       Imit Conce         Descendent to the Debus Password, You will use this Password to atthenticate hereafter.       Imit Conce         Debus Password Hole To the Debus Your One Password to atthenticate hereafter.       Imit Conce         Debus Password Hole To thereafte Totthone State and Instruction to the Instruction of | Set Union PKI Password :                                                                                                    |                                                                                                    |                   |
|----------------------------------------------------------------------------------------------------|----------------------------------------------------------------------------------------------------|----------------------------------------------------------------------------------------------------|-------------------|
| Submit         Cancel           Please follow the below instructions for setting your Union PKI Password.                                                                                                    | Username<br>PAH (Personal Assurance Message)<br>New Union PKI Password<br>Confirm Union PKI Password                                                                                                    | TARISHGHAND                                                                                                    |                   |
| Sank of India This site is best viewed on Microsoft® Internet Explorer 6.0+ and Netscape® Navigator 4.5+ with resolution 1024 X 768.                                                                                                    | Please follow the below instructions<br>1. Union PKI Password should contain<br>2. Only alphabets or only digits are no<br>3. The Password should have a minim<br>* personal Assurance Plessage can<br>* personal Assurance Plessage can<br># Please keep this box checked if j<br>trusted machine. Otherwise keep it i | Submit Cancel<br>for setting your Union PKI Password.<br>atesat one alphabet and one dight.<br>t allowed.<br>um of 6 characters and a maximum of 10 characters.<br>be any word or phrase of your choice.<br>be any word or phrase of your choice.<br>be any word or phrase this data and the thereaft<br>or are shown and the this data for an your own machine<br>mchecked. | ier.<br>s or a    |
|                                                                                                    | ank of India This site is best viewed on Microso                                                                                                    | ft& Internet Explorer 6.0+ and Netscape& Navigator 4.5+ with reso                                                                                                    | ution 1024 X 768. |
|                                                                                                    |                                                                                                    |                                                                                                    |                   |

#### **Union PKI Authentication:**

Users will login to internet banking site by using their User ID and Login Password.

| Attain there a Banking Login ***          Suger ID       • Virula Keyboard         Login Password       • 0 0 0 0 0 0 0 0 0 0 0 0 0 0 0 0 0 0 0                                                                                                    | Inion Bank                                                                                                    |                                                                                                    |                                                  |                                            |                                    |                                         |                            |                |                    | 180<br>080<br>+91 | -2530<br>-80-23 | s:<br>2 44 (I<br>0175 (I<br>530251 | n India - Toll Free)<br>n India - Chargeabl<br>0 (For NRIs) | ile) |
|----------------------------------------------------------------------------------------------------|----------------------------------------------------------------------------------------------------|----------------------------------------------------------------------------------------------------|--------------------------------------------------|--------------------------------------------|------------------------------------|-----------------------------------------|----------------------------|----------------|--------------------|-------------------|-----------------|------------------------------------|-------------------------------------------------------------|------|
| User ID       •• Virtual Keyboard         Login Password       •• • • • • • • • • • • • • • • • • • •                                                                                                     | tail Internet Banking Login ***                                                                                                    |                                                                                                    |                                                  |                                            |                                    |                                         |                            |                |                    |                   |                 |                                    |                                                             |      |
| User ID       Image: Image: Imag |                                                                                                    |                                                                                                    | * Virtual                                        | Keybo                                      | ard                                |                                         |                            |                |                    |                   |                 |                                    |                                                             |      |
| Login Password       IIIIIIIIIIIIIIIIIIIIIIIIIIIIIIIIIIII                                                                                                    | User ID                                                                                                    |                                                                                                    | 0                                                | 9                                          | 3                                  | 6                                       | 1                          | 4              | 2                  | 8                 | 7               | 5                                  |                                                             |      |
| Login Password       I I I I I I I I I I I I I I I I I I I                                                                                                    |                                                                                                    |                                                                                                    | b                                                | а                                          | С                                  | t                                       | g                          | е              | W                  | u                 | 0               | р                                  |                                                             |      |
| Login       Lea         Place Note: 3 wrong password attempts will disable your user tare.       Image: Image: Image                                    | Login Password                                                                                                    |                                                                                                    | r                                                | i.                                         | q                                  | j                                       | m                          | z              | f                  | S                 | y               |                                    |                                                             |      |
| Please Note: 3 wrong password attempts will disable your user tar.         Bark       Bark                                                                                                    | Login                                                                                                    | Clear                                                                                                    | d                                                | ×                                          | h                                  |                                         | V                          | k              | n                  |                   |                 |                                    |                                                             |      |
| Please Notes 2 wrong password attempts will diable your User Id.         Image: Image: Image                  |                                                                                                    |                                                                                                    | 8                                                |                                            | @                                  | \$                                      |                            | >              |                    |                   | <               | #                                  |                                                             |      |
| Terms of Use ] Disclaimer       If if if if if if if if if if if if if if                                                                                                    | Please Note: 3 wrong password attempts y                                                                                                    | will disable your User Id.                                                                                                    | !                                                | 1                                          |                                    |                                         | {                          |                | 1                  | [                 | ?               |                                    | ž                                                           |      |
| Back Space       Clear       CapsLock         Back Space       Clear       CapsLock         Back Space       Clear       CapsLock           Back Space     Clear     CapsLock           Back Space     Clear     CapsLock           Back Space     Clear     CapsLock           Back Space     Clear     CapsLock                                                                                                    | Terms of Use 1. Disels                                                                                                    | imar                                                                                                    |                                                  | 1                                          | (                                  | %                                       | _                          | V              | }                  | =                 | )               | *                                  | +                                                           |      |
| Pactor Authentication - Safe & Secure ebanking:       Use of Virtual Keyboard:         Types are smalled for 2 Factor Authentication; them it is security for your to install lates: Lick hars       Use of Virtual Keyboard:         Download Latest JAVA (Offine) Click hars       Use of Virtual Keyboard:       We recommand to use within Keyboard laws; separately when you are second latest JAVA (Offine) Click hars         Download Latest JAVA (Offine) Click hars       Download Latest JAVA (Offine) Click hars       Download Latest JAVA (Offine) Click hars         Download Latest JAVA (Offine) Click hars       Download Latest JAVA (Offine) Click hars       Download Latest JAVA (Offine) Click hars         Download Latest JAVA (Offine) Click hars       Download Latest JAVA (Offine) Click hars       Download Latest JAVA (Offine) Click hars         Download Latest JAVA (Offine) Click hars       Download Latest JAVA (Offine) Click hars       Download Latest JAVA (Offine) Click hars         Download Latest JAVA (Offine) Click hars       Download Latest JAVA (Offine) Click hars       Download Latest JAVA (Offine) Click hars         Download Mobile OTP Application (Desktop Version) Click hars       Download Latest JAVA (Offine) Click hars       Download Latest JAVA (Offine) Click hars         Anays visit Bars       Download Latest JAVA (Offine) Click hars       Download Latest JAVA (Offine) Click hars       Download Latest JAVA (Office) Click JAVA (Download Latest JAVA (Download Latest JAVA (Download Latest JAVA (Download Latest JAVA (Download Latest JAVA (Download Latest JAVA (Download Latest JAVA                                                                                                    | Terms of Use   Discla                                                                                                    | imer                                                                                                    | Ba                                               | ack Sp                                     | ace                                | C                                       | ear                        | Ca             | ps Lo              | :k                |                 |                                    |                                                             |      |
| Los not respons to pop-up windows assing for your continential information. Cente word of caution !! The Passewords are case sensitive. Please be careful while entering the passwords. Please do not click on Back/proward/Refresh button of your Browser. Please do not click twice on any options/buttons. Please do not keep the page idle for more than three minutes. Union Eank of India This site is best viewed on Microsoft@ Internet Explorer 6.0+ and Netscape@ Navigator 4.5+ with resolution 1024 X 768.                                                                                                    | Do not respond to fraudulent communicatio<br>Fraudulent e-mails contain links of look-ali<br>Bank will never send such communications<br>Always visit Bank's site instead of clicking c  | ons asking your confidentials<br>ke websites to mislead into o<br>to customers asking for their<br>in the links provided in email | like A/c l<br>ntering s<br>persona<br>s or third | No, Use<br>sensitiv<br>l or con<br>l party | er Id,<br>ve fin<br>nfider<br>webs | Passw<br>ancial o<br>ntial inf<br>ites. | ord, Ci<br>lata.<br>iormat | ard No<br>ion. | , etc.             |                   |                 |                                    |                                                             |      |
|                                                                                                    | Conte word of caution !!<br>The Passwords are case sensitive. Please b<br>Please do not click on Back/forward/Refres<br>Please do not keep the page idle for more<br>Union Bank of India | e careful while entering the p<br>h button of your Browser. Ple<br>than three minutes.                                            | assword:<br>ase do n<br>t Explore                | s.<br>ot click<br>r 6.0+                   | and I                              | e on an<br>Netscap                      | y optic                    | ons/b          | uttons.<br>or 4.5- | with              | resolut         | tion 10;                           | 24 X 768.                                                   |      |
|                                                                                                    |                                                                                                    |                                                                                                    |                                                  |                                            |                                    |                                         |                            |                |                    |                   |                 |                                    |                                                             |      |
|                                                                                                    |                                                                                                    |                                                                                                    |                                                  |                                            |                                    |                                         |                            |                |                    |                   |                 |                                    |                                                             |      |

In next screen, user can see the PAM value set at the time of enrollment. User has to enter Union PKI Password set at time of enrollment.

| UserID                                                  | HARISHCHAND                                                                              |             |
|---------------------------------------------------------|------------------------------------------------------------------------------------------|-------------|
| PAM (Personal Assurance Message)                        | am back *                                                                                |             |
| Union PKI Password                                      | *                                                                                        |             |
| Click here to reset Union PKI Passw                     | vord                                                                                     |             |
| Click here to register for Mobile OT                    |                                                                                          |             |
|                                                         | Private computer**                                                                       |             |
| Sub                                                     | mit Cancel                                                                               |             |
|                                                         |                                                                                          |             |
| Note :<br>Please enter your latest Union PKI Password : | and click on the Submit button.                                                          |             |
| Mandatory Pields                                        |                                                                                          |             |
| the contract of the last                                |                                                                                          | 1074 × 752  |
| nt © Union bank of India This site is best              | viewed on Microsoft® Internet Explorer 6.07 and NetScape® Navigator 4.37 Mith resolution | 1024 x 766. |
|                                                         |                                                                                          |             |
|                                                         |                                                                                          |             |
|                                                         |                                                                                          |             |
|                                                         |                                                                                          |             |

🗣 Local intranet | Protected Mode: Off 🛛 🍕 🕶 🎕 100% 👻

On click of Submit button, user will be at welcome page of Internet Banking.

Done

# Union PKI Registration – Existing User

### Existing users registered with Software Token

User will login to internet banking site by using their User ID and Login Password.

| Inion Bank<br>of India                                                                                                    |                                                                                                    |                                                |                                            |                                      |                                |                            |                |          | Con<br>180<br>080<br>+91 | tact U<br>0 22 2<br>-25300<br>-80-25 | s:<br>2 44<br>0175<br>53025 | (In India - Toll Free)<br>(In India - Chargeable)<br>510 (For NRIs) |  |
|----------------------------------------------------------------------------------------------------|----------------------------------------------------------------------------------------------------|------------------------------------------------|--------------------------------------------|--------------------------------------|--------------------------------|----------------------------|----------------|----------|--------------------------|--------------------------------------|-----------------------------|---------------------------------------------------------------------|--|
| ail Internet Banking Login ***                                                                                                    |                                                                                                    |                                                |                                            |                                      |                                |                            |                |          |                          |                                      |                             |                                                                     |  |
|                                                                                                    |                                                                                                    | Virtual                                        | Keybo                                      | ard                                  |                                |                            |                |          |                          |                                      |                             |                                                                     |  |
| User ID                                                                                                    |                                                                                                    | 6                                              | 3                                          | 5                                    | 2                              | 4                          | 8              | 1        | 0                        | 9                                    | 7                           |                                                                     |  |
|                                                                                                    |                                                                                                    | а                                              | g                                          | T.                                   | i                              | h                          | f              |          | у                        | u                                    | b                           |                                                                     |  |
| Login Password                                                                                                    |                                                                                                    | 0                                              | W                                          | k                                    | q                              | m                          | n              | р        | Z                        | t                                    |                             |                                                                     |  |
| Login                                                                                                    | Clear                                                                                                    | ×                                              | s                                          | Ĺ                                    | d                              | V                          | е              | С        |                          |                                      |                             |                                                                     |  |
|                                                                                                    |                                                                                                    | @                                              | *                                          | #                                    |                                |                            | 2              |          |                          | ?                                    | +                           |                                                                     |  |
| Please Note: 3 wrong password attempts will d                                                                                                    | isable your User Id.                                                                                            | \$                                             |                                            | )                                    |                                |                            | %              | {        |                          | 8                                    |                             |                                                                     |  |
| Terms of Use   Disclaime                                                                                                    |                                                                                                    | B                                              | ack Sc                                     | ace                                  |                                | ear                        | )<br>Ca        | <br>pslo | ck                       |                                      |                             |                                                                     |  |
| Do not respond to fraudulent communications a<br>Fraudulent e-mails contain links of look-alike w<br>Bank will never send such communications to cu<br>Always visit Bank's site instead of clicking on th                         | sking your confidentials<br>ebsites to mislead into e<br>istomers asking for their<br>e links provided in email | like A/c<br>ntering s<br>persona<br>s or third | No, Use<br>sensitiv<br>I or con<br>I party | er Id,<br>re fina<br>nfider<br>websi | Passw<br>ancial o<br>itial inf | ord, Ci<br>lata.<br>iormat | ard No<br>ion. | , etc.   |                          |                                      |                             |                                                                     |  |
| Do not respond to pop-up windows asking for yo<br>centle word of caution !!<br>The Passwords are case sensitive. Please be ca<br>Please do not click on Back/Forward/Refresh bu<br>Please do not keep the page idle for more than | reful while entering the p<br>tton of your Browser. Plei<br>three minutes.                                      | on.<br>assword<br>ase do n                     | s.<br>ot click                             | twice                                | on an                          | y optic                    | ons/b          | ittons   |                          |                                      |                             |                                                                     |  |
| Jnion Bank of India This site is best view                                                                                                    | id on Microsoft⊛ Internel                                                                                       | t Explore                                      | r 6.0+                                     | and !                                | letscap                        | e⊗ Na                      | avigat         | or 4.5   | + with                   | resolut                              | ilon 1                      | 024 X 768.                                                          |  |
|                                                                                                    |                                                                                                    |                                                |                                            |                                      |                                |                            |                |          |                          |                                      |                             |                                                                     |  |

Users will have the link "Click here to register for Union PKI" as shown below. Click on the link.

| UserID                      | HARISHCHAND *                                     |                                                                               |
|-----------------------------|---------------------------------------------------|-------------------------------------------------------------------------------|
| PAM                         | l am back *                                       | Forgot your Secured PIN? Click here                                           |
| Secured PIN                 | Please Enter Your Secured PIN                     | To Re-Activate Secured PIN on this machine. Click here                        |
| ОТР                         | *                                                 | Click here to register for Union PKI                                          |
| Sub                         | Cancel                                            |                                                                               |
|                             |                                                   |                                                                               |
| Note :<br>Please enter your | atest Secured PIN and click on the Generate OTP b | utton. Then click on the Submit button.                                       |
| * Mandatory Fields          |                                                   |                                                                               |
|                             |                                                   |                                                                               |
| t © Union Bank of           | India This site is best viewed on Microsoft® In   | ternet Explorer 6.0+ and Netscape® Navigator 4.5+ with resolution 1024 X 768. |

👻 Local intranet | Protected Mode: Off 🛛 🍕 👻 🔍 100% 💌

On click of the link, users will have an alert with message **"Your software token will be migrated to Union PKI authentication"**. Click on OK button.

| UserID                          | HARISHCHAND =                         |                                       |
|---------------------------------|---------------------------------------|---------------------------------------|
| PAM                             | l am back *                           |                                       |
| Secured PIN                     | Generate OTP     To Po                | t your Secured PIN? Click here        |
| ОТР                             | Please Enter Your Secured PIN Click I | here to register for Mobile OTP       |
|                                 | <u>Click I</u>                        | ere to register for Union PKI         |
| Submit                          | Cancel                                |                                       |
|                                 | Message from webpage                  |                                       |
| Note :<br>Please enter your lat |                                       |                                       |
| * Mandatory Fields              | to Union PKI authentication.          | will be migrated                      |
|                                 |                                       |                                       |
| ght © Union Bank of Inc         |                                       | ator 4.5+ with resolution 1024 X 768. |
|                                 |                                       |                                       |
|                                 |                                       |                                       |
|                                 |                                       |                                       |

A 
 A 
 A 
 A
 A
 A
 A
 A
 A
 A
 A
 A
 A
 A
 A
 A
 A
 A
 A
 A
 A
 A
 A
 A
 A
 A
 A
 A
 A
 A
 A
 A
 A
 A
 A
 A
 A
 A
 A
 A
 A
 A
 A
 A
 A
 A
 A
 A
 A
 A
 A
 A
 A
 A
 A
 A
 A
 A
 A
 A
 A
 A
 A
 A
 A
 A
 A
 A
 A
 A
 A
 A
 A
 A
 A
 A
 A
 A
 A
 A
 A
 A
 A
 A
 A
 A
 A
 A
 A
 A
 A
 A
 A
 A
 A
 A
 A
 A
 A
 A
 A
 A
 A
 A
 A
 A
 A
 A
 A
 A
 A
 A
 A
 A
 A
 A
 A
 A
 A
 A
 A
 A
 A
 A
 A
 A
 A
 A
 A
 A
 A
 A
 A
 A
 A
 A
 A
 A
 A
 A
 A
 A
 A
 A
 A
 A
 A
 A
 A
 A
 A
 A
 A
 A
 A
 A
 A
 A
 A
 A
 A
 A
 A
 A
 A
 A
 A
 A
 A
 A
 A
 A
 A
 A
 A
 A
 A
 A
 A
 A
 A
 A
 A
 A
 A
 A
 A
 A
 A
 A
 A
 A
 A
 A
 A
 A
 A
 A
 A
 A
 A
 A
 A
 A
 A
 A
 A
 A
 A
 A
 A
 A
 A
 A
 A
 A
 A
 A
 A
 A
 A
 A
 A
 A
 A
 A
 A
 A
 A
 A
 A
 A
 A
 A
 A
 A
 A
 A
 A
 A
 A
 A
 A
 A
 A
 A
 A
 A
 A
 A
 A
 A
 A
 A
 A
 A
 A
 A
 A
 A
 A
 A
 A
 A
 A
 A
 A
 A
 A
 A
 A
 A
 A
 A
 A
 A
 A
 A
 A
 A
 A
 A
 A
 A
 A
 A
 A
 A
 A
 A
 A
 A
 A
 A
 A
 A
 A
 A
 A
 A
 A
 A
 A
 A
 A
 A
 A
 A
 A
 A
 A
 A
 A
 A
 A
 A
 A
 A
 A
 A
 A
 A
 A
 A
 A
 A
 A
 A
 A
 A
 A
 A
 A
 A
 A
 A
 A
 A
 A
 A

😪 Local intranet | Protected Mode: Off

A 
 Constraints
 Constraints
 Constraints
 Constraints
 Constraints
 Constraints
 Constraints
 Constraints
 Constraints
 Constraints
 Constraints
 Constraints
 Constraints
 Constraints
 Constraints
 Constraints
 Constraints
 Constraints
 Constraints
 Constraints
 Constraints
 Constraints
 Constraints
 Constraints
 Constraints
 Constraints
 Constraints
 Constraints
 Constraints
 Constraints
 Constraints
 Constraints
 Constraints
 Constraints
 Constraints
 Constraints
 Constraints
 Constraints
 Constraints
 Constraints
 Constraints
 Constraints
 Constraints
 Constraints
 Constraints
 Constraints
 Constraints
 Constraints
 Constraints
 Constraints
 Constraints
 Constraints
 Constraints
 Constraints
 Constraints
 Constraints
 Constraints
 Constraints
 Constraints
 Constraints
 Constraints
 Constraints
 Constraints
 Constraints
 Constraints
 Constraints
 Constraints
 Constraints
 Constraints
 Constraints
 Constraints
 Constraints
 Constraints
 Constraints
 Constraints
 Constraints
 Constraints
 Constraints
 Constraints
 Constraints
 Constraints
 Constraints
 Constraints
 Constraints
 Constraints
 Constraints
 Constraints
 Constraints
 Constraints
 Constraints
 Constraints
 Constraints
 Constraints
 Constraints
 Constraints
 Constraints
 Constraints
 Constraints
 Constraints
 Constraints
 Constraints
 Constraints
 Constraints
 Constraints
 Constraints
 Constraints
 Constraints
 Constraints
 Constraints
 Constraints
 Constraints
 Constraints
 Constraints
 Constraints
 Constraints
 Constraints
 Constraints
 Constraints
 Constraints
 Constraints
 Constraints
 Constraints
 Constraints
 Constraints
 Constraints
 Constraints
 Constraints

User will receive the activation on registered mobile number via SMS.

Done

https://www.unionbankonline.co.in/corp/BANKAWAY.jsessionid=0000C9IYs9P1DYMnFK2ANC\_Jn3F18d6p3ovb?bwayparam=ujybq9dM

| Enter Activation Code                                                            |                                                      |
|----------------------------------------------------------------------------------|------------------------------------------------------|
| Activation Code Continue Cancel                                                  | -                                                    |
| Description :<br>Please enter the Activation code provided to you via SMS        |                                                      |
| ank of India This site is best viewed on Microsoft® Internet Explorer 6.0+ and N | Naticape® Navigator 4.5+ with resolution 1024 X 768. |
|                                                                                  |                                                      |
|                                                                                  |                                                      |
|                                                                                  |                                                      |
|                                                                                  |                                                      |
|                                                                                  |                                                      |
|                                                                                  |                                                      |

In next screen, user has to set Union PKI Password. Union PKI Password should be combination of alphabets and digits with min. length of 6 characters and maximum length of 10 characters.

| Set Union PKI Password :                                                                                                    |                                                                                                    |                        |
|----------------------------------------------------------------------------------------------------|----------------------------------------------------------------------------------------------------|------------------------|
| Username<br>PAM (Personal Assurance Message)<br>New Union PKT Password                                                                                                    | HARISHOHAND<br>am back                                                                                                    |                        |
| Confirm Union PKI Password                                                                                                    | private computer ##      Submit Cancel                                                                                                    |                        |
| Please follow the below instructions f<br>1. Union PKI Password should contain a<br>2. Only alphabets or only digits are noil<br>3. The Password should have a minimu<br>* Personal Assurance Message can t<br>* Please set your new Union PKI Pas<br>#Please keep this box checked if y<br>trusted machine. Otherwise keep it u | or setting your Union PKI Password.<br>tleast one alphabet and one digit.<br>allowed.<br>m of 6 characters and a maximum of 10 characters.<br>the any word or phrase of your choice.<br>sword. You will use this Password to authenticate her<br>u are accessing internet banking from your own mac<br>nchecked. | reafter.<br>chine or a |
| nion Bank of India This site is best viewed on Microsof                                                                                                    | © Internet Explorer 6.0+ and Netscape® Navigator 4.5+ with r                                                                                                    | resolution 1024 X 768. |
|                                                                                                    |                                                                                                    |                        |
|                                                                                                    |                                                                                                    |                        |

## **CORPORATE USERS:**

New users will login to internet banking site by using their Corporate ID, User ID and Login Password.

| Inion Bank                                                                                                    |                                                                                                    |                                                      |                                           |                                     |                                     |                                |                       |                            | 18<br>08<br>+9            | tact Us:<br>0 22 22 44<br>-25300175<br>-80-253025 | i (In India - Toll Free)<br>5 (In India - Chargeable)<br>1510 (For NEIs) |
|----------------------------------------------------------------------------------------------------|----------------------------------------------------------------------------------------------------|------------------------------------------------------|-------------------------------------------|-------------------------------------|-------------------------------------|--------------------------------|-----------------------|----------------------------|---------------------------|---------------------------------------------------|--------------------------------------------------------------------------|
| of more                                                                                                    |                                                                                                    |                                                      |                                           |                                     |                                     |                                |                       |                            |                           |                                                   |                                                                          |
| rporate Internet Bankii                                                                                                    | ng Login ***                                                                                                    |                                                      |                                           |                                     |                                     |                                |                       |                            |                           |                                                   |                                                                          |
| Corporate ID                                                                                                    |                                                                                                    | Virtual                                              | Keybo                                     | ard                                 |                                     |                                |                       | 1                          |                           |                                                   |                                                                          |
| User ID                                                                                                    |                                                                                                    | 7                                                    | 9                                         | 2                                   |                                     | 5                              |                       | 8                          | 4                         | 36                                                |                                                                          |
| Login Password                                                                                                    |                                                                                                    | ľ                                                    | m<br>V                                    |                                     | u<br>n                              |                                | V<br>W                | ) <u>g</u><br>  h          | S<br>k                    |                                                   |                                                                          |
| Login russword                                                                                                    |                                                                                                    | h                                                    | a                                         |                                     | d                                   | f                              | n                     |                            |                           |                                                   |                                                                          |
|                                                                                                    | Login Clear                                                                                                    |                                                      | *                                         |                                     |                                     |                                |                       |                            | #                         |                                                   |                                                                          |
| Please Note: 3 wrong pa                                                                                                    | ssword attempts will disable your User Id.                                                                                                    | <                                                    | {                                         | +                                   |                                     | \$                             |                       |                            | >                         |                                                   |                                                                          |
|                                                                                                    |                                                                                                    |                                                      |                                           |                                     |                                     |                                |                       |                            |                           | ? %                                               | &                                                                        |
| Tern                                                                                                    | ns of Use   Disclaimer                                                                                                    | В                                                    | ack S                                     | pace                                |                                     | lear]                          | Ca                    | aps Lo                     | ick ]                     |                                                   |                                                                          |
| 2 Factor Authentication -                                                                                                    | Safe & Secure ebanking:                                                                                                    | Use o                                                | f Virtu                                   | ial Key                             | board                               | 1:                             |                       |                            |                           |                                                   |                                                                          |
| If you are enabled for 2 F.<br>essential for you to install<br><u>Click here</u> to install JAVA f<br><u>Click here</u> for Demos & Us<br><u>Click here</u> to                   | actor Authentication, then it is<br>latest JAVA on your system.<br>or your browser.<br>er Guide.<br>o download Mobile OTP Application (Desktop Ve                                                                                                    | We re<br>acces<br>boxe:<br>rs                        | scomm<br>sing fi<br>s for e               | nend ti<br>rom a<br>nablin          | o use<br>publi<br>g & us            | virtual<br>c place<br>ling it. | keyb<br>Clic<br>Click | oard a<br>k on t<br>here f | lways,<br>he ch<br>or Hel | especially w<br>ck box bes<br>•                   | when you are<br>side the text                                            |
| Customer Alert !! [Beware<br>: Do not respond to fraudu<br>: Fraudulent e-mails conta<br>: Bank will never send sud<br>: Always usit Bank's site in<br>: Do not respond to pop-u | • of phishing]<br>ilent communications asking your confidentials<br>in links of look-alike vebsites to mislead into a<br>communications to customers asking for their<br>stead of dicking on the links provided in email<br>windows asking for your confidential informat | like A/c<br>intering<br>persona<br>s or third<br>on. | No, Us<br>sensiti<br>il or co<br>il party | er Id,<br>ve fin<br>nfider<br>vebsi | Passi<br>ancial<br>itial in<br>tes. | ord, C<br>data.<br>forma       | ard N<br>tion.        | o, etc.                    |                           |                                                   |                                                                          |
| Gentle word of caution !!<br>: The Passwords are case :<br>: Please do not dick on Ba                                                                                            | sensitive. Please be careful while entering the p<br>ick/Forward/Refresh button of your Browser. Ple                                                                                                    | assword<br>ase do n                                  | s.<br>lot clic                            | k tvice                             | on ar                               | ny opti                        | ons/b                 | uttons                     |                           |                                                   |                                                                          |

In next screen, user can opt for Union PKI as authentication mode. On opting for Union PKI, there will be an alert message to the users.

| Safe Secure Internet Banking |                                                                                                    |  |  |  |  |  |
|------------------------------|----------------------------------------------------------------------------------------------------|--|--|--|--|--|
|                              | Bank has introduced 2FA (Two Factor Authentcation), as an additional security feature for making Internet<br>Banking more secure. This is a safeguard against cyber threats like phishing/vishing to steal your credentials |  |  |  |  |  |
|                              | Bank highly recommends you to get registered for 2FA for more safe & secure Internet Banking.                                                                                                    |  |  |  |  |  |
|                              | Hardware Token                                                                                                    |  |  |  |  |  |
|                              | Hardware Token will be supplied to you within 10 working days.                                                                                                    |  |  |  |  |  |
|                              | Enroll yourself. This is one time activity. Click here to see the demo.                                                                                                    |  |  |  |  |  |
|                              | You can generate dynamic security codes using the device, which will be required while you login to internet banking module.                                                                                                |  |  |  |  |  |
|                              | Charges:One time fee for Hardware Token is Rs.500 only.                                                                                                    |  |  |  |  |  |
|                              |                                                                                                    |  |  |  |  |  |
|                              | On selecting Union PKI option, you will be enabled for Union PKI instantly.                                                                                                    |  |  |  |  |  |
|                              | You will get an activation Code via SMS, while login to Internet Banking. So, always keep your mobile no. updated. For<br>that you can approach your branch.                                                                |  |  |  |  |  |
|                              | Enroll yourself. This is one time activity. <u>Click here for details</u>                                                                                                    |  |  |  |  |  |
|                              | Charges: One time fee for Union PKI is Rs.150 only.                                                                                                    |  |  |  |  |  |
|                              | O Mobile OTP                                                                                                    |  |  |  |  |  |
|                              | On selecting Mobile OTP option, you will get a sms on your registered mobile number with provisioning details.                                                                                                    |  |  |  |  |  |
|                              | You have to download application (ArcotID OTP) from App Store of your mobile OS. In case your mobile handset is not<br>supported, download the desktop version from the link available on our website.                      |  |  |  |  |  |
|                              | Enroll yourself. This is one time activity. <u>Click here for details</u>                                                                                                    |  |  |  |  |  |
|                              | To download list of supported Mobile Operating Systems <u>Click here.</u>                                                                                                    |  |  |  |  |  |
|                              | Charges: One time fee for Mobile OTP is Rs.150 only.                                                                                                    |  |  |  |  |  |
|                              | Hardware Token Union PKI Mobile OTP No. I don't want Token                                                                                                    |  |  |  |  |  |

On click of OK button on alert message, user will be at welcome page of Internet Banking.

### **Enrolment Process:**

In next login, after login page, user has to enter activation code delivered to registered mobile number via SMS. Click on Continue button.

| <b>.</b>           |                                                   |                                                          | () 1800 22 22 44 (All-India Toll Free |
|--------------------|---------------------------------------------------|----------------------------------------------------------|---------------------------------------|
| Unio               | n Bank                                            |                                                          | +91-22-25719600 (From abroad)         |
|                    |                                                   |                                                          |                                       |
|                    | Enter Roaming Activation Code                     |                                                          |                                       |
|                    | Activation Code                                   | ++                                                       |                                       |
|                    |                                                   |                                                          |                                       |
|                    | Description :<br>** Please enter the Activation c | ode provided to you via SMS                              |                                       |
|                    |                                                   |                                                          |                                       |
|                    |                                                   |                                                          |                                       |
|                    |                                                   |                                                          |                                       |
| oyright © Union Ba | ank of India This site is best viewed             | on Microsoft® Internet Explorer 6.0+ and Netscape® Navig | ator 4.5+ with resolution 1024 X 768. |
|                    |                                                   |                                                          |                                       |
|                    |                                                   |                                                          |                                       |

In next screen, user has to set Personal Assurance Message (PAM) and Union PKI Password. PAM can be any word or phrase of customer's choice. It assures the customers that they are visiting genuine website. Union PKI Password should be combination of alphabets and digits with min. length of 6 characters and maximum length of 10 characters.

|   | of India.                                                                                                    |                                                                                                    | +91-22-25719600 (From Abro- |
|---|----------------------------------------------------------------------------------------------------|----------------------------------------------------------------------------------------------------|-----------------------------|
| 5 | iet Union PKI Password :                                                                                                    |                                                                                                    |                             |
|   | Username<br>PAM (Personal Assurance Message)<br>New Union PKI Password<br>Confirm Union PKI Password                                                                                                    | SM4735824SM1<br>pkitesting *<br>**<br>**<br>✓ private computer ##<br>Submit Cancel                                                                                                    |                             |
|   | Please follow the below instructions for<br>1. Union PKI Password should contain at<br>2. Only alphabets or only digits are not<br>3. The Password should have a minimum<br>* Personal Assurance Message can b<br>**Please set your new Union PKI Pass<br>##Please keep this box checked if yo<br>trusted machine. Otherwise keep it un | br setting your Union PKI Password.<br>tleast one alphabet and one digit.<br>alloved.<br>m of 6 characters and a maximum of 10 characters.<br>e any word or phrase of your choice.<br>sword. You will use this Password to authenticate<br>u are accessing internet banking from your own<br>ichecked. | hereafter.<br>machine or a  |

#### **Union PKI Authentication:**

New users will login to internet banking site by using their Corporate ID, User ID and Login Password.

| of India                                                                                                    |                                                                                                    |                                                     |                                           |                                      |                                    |                                     |                         |                                   | 08)<br>+9                 | J-253UUJ/5 (In India - Chargeable)<br>I-80-25302510 (For NRIs) |  |
|----------------------------------------------------------------------------------------------------|----------------------------------------------------------------------------------------------------|-----------------------------------------------------|-------------------------------------------|--------------------------------------|------------------------------------|-------------------------------------|-------------------------|-----------------------------------|---------------------------|----------------------------------------------------------------|--|
| rporate Internet Banki                                                                                                    | ng Login ***                                                                                                    |                                                     |                                           |                                      |                                    |                                     |                         |                                   |                           |                                                                |  |
|                                                                                                    |                                                                                                    | • Virtual                                           | Keybo                                     | ard                                  |                                    |                                     |                         |                                   |                           |                                                                |  |
| Corporate ID                                                                                                    | *                                                                                                    | 7                                                   | 9                                         | 2                                    | 0                                  | 5                                   | 1                       |                                   | 4                         | 3 6                                                            |  |
| User ID                                                                                                    |                                                                                                    |                                                     | m                                         |                                      | u                                  |                                     | Y                       | l g                               | S                         |                                                                |  |
| Login Password                                                                                                    |                                                                                                    | r                                                   | X                                         | t                                    | p                                  | e                                   | W                       | b                                 | k                         |                                                                |  |
|                                                                                                    |                                                                                                    | h                                                   | a                                         | y                                    | d                                  | f                                   | n                       | q                                 |                           |                                                                |  |
|                                                                                                    | Login Clear                                                                                                    |                                                     | *                                         |                                      |                                    |                                     |                         | 1                                 | #                         |                                                                |  |
| Please Note: 3 wrong pa                                                                                                    | ssword attempts will disable your User Id.                                                                                                    | <                                                   |                                           | +                                    |                                    | \$                                  |                         |                                   | >                         |                                                                |  |
|                                                                                                    |                                                                                                    |                                                     |                                           | 0                                    |                                    |                                     |                         | í =                               |                           | ? % &                                                          |  |
| Tern                                                                                                    | ns of Use   Disclaimer                                                                                                    | В                                                   | ack S                                     | pace                                 |                                    | lear                                | Ca                      | aps Lo                            | ck ]                      |                                                                |  |
| 2 Factor Authentication -<br>If you are enabled for 2 F<br>essential for you to install<br><u>Click here</u> to install JAVA f<br><u>Click here</u> for Demos & Us<br><u>Click here</u> to | Safe & Secure ebanking:<br>actor Authentication, then it is<br>latest JAVA on your system.<br>or your browser.<br>er Gulde.<br>download Mobile OTP Application (Desktop Ve                                                                                                 | Use o<br>We re<br>acces<br>boxe:                    | f Virtu<br>scomm<br>sing fi<br>s for e    | nend to<br>rom a<br>nablin           | board<br>o use<br>public<br>g & us | l:<br>virtual<br>c place<br>ing it. | keyb<br>. Clic<br>Click | oard a<br>k on t<br><b>here f</b> | lways,<br>he ch<br>or Hel | especially when you are<br>ok box beside the text<br>Pr        |  |
| Customer Alert II [Bewars<br>: Do not respond to fraudi<br>: Fraudulent e-mails conta<br>: Bank vill never send sud<br>: Always visit Bank's site ir<br>: Do not respond to pop-u          | s of phishing]<br>Jant communications asking your confidentials<br>in links of look-alike vebsites to mislead into the<br>interaction of the links provided in email<br>stead of dicking on the links provided in email<br>p vindovs asking for your confidential informat | like A/c<br>ntering<br>persona<br>s or third<br>on. | No, Us<br>sensiti<br>il or co<br>il party | er Id,<br>ve fina<br>nfider<br>vebsi | Passw<br>incial<br>tial in<br>tes. | iord, C<br>data.<br>formal          | ard N                   | o, etc.                           |                           |                                                                |  |

In next screen, user can see the PAM value set at the time of enrolment. User has to enter Union PKI Password set at time of enrolment.

| of India                                                                                        |                                                                                   |            | +91-22-25719600 (From Abr |
|-------------------------------------------------------------------------------------------------|-----------------------------------------------------------------------------------|------------|---------------------------|
| Authenticate                                                                                    |                                                                                   |            |                           |
| UserID<br>PAM (Personal Assurance<br>Union PKI Password<br><mark>Click here to reset Uni</mark> | SM473582-SM<br>e Message) asdf<br>on PKI Password<br>V private corr<br>Submit Can | *<br>*     |                           |
| Note :<br>Please enter your latest Unior<br>* Mandatory Fields                                  | PKI Password and click on the Subm                                                | it button. |                           |

# Union PKI Registration – Existing User

### Existing users registered with Hardware Token

Users will login to internet banking site by using their Corporate ID, User ID and Login Password.

|                                                                                                    |                                                                                                    |                    |                  |                        |                   |                 |                          |                           |                | Co             | ntact Us:                                                                                            |  |
|----------------------------------------------------------------------------------------------------|----------------------------------------------------------------------------------------------------|--------------------|------------------|------------------------|-------------------|-----------------|--------------------------|---------------------------|----------------|----------------|----------------------------------------------------------------------------------------------------|--|
| Union Bank                                                                                               |                                                                                                    |                    |                  |                        |                   |                 |                          |                           |                | 18<br>08<br>+9 | 00 22 22 44 (In India - Toll Free)<br>0-25300175 (In India - Chargeable)<br>1-80-25302510 (For NRIs) |  |
|                                                                                                    |                                                                                                    |                    |                  |                        |                   |                 |                          |                           |                |                |                                                                                                    |  |
| ornorate Internet Banking Lo.                                                                            | ain ***                                                                                                    |                    |                  |                        |                   |                 |                          |                           |                |                |                                                                                                    |  |
| orporate internet builting to                                                                            | ym<br>I                                                                                                    | Vietnal            | Kaub             | hand                   |                   |                 |                          |                           |                |                |                                                                                                    |  |
| Corporate ID                                                                                             |                                                                                                    | 7                  | 0                |                        | ][0               | ] [5            |                          | 1                         | 0              | 4              |                                                                                                    |  |
| User ID                                                                                                  |                                                                                                    |                    | m                |                        |                   |                 |                          |                           |                | 4              |                                                                                                    |  |
| Login Password                                                                                           |                                                                                                    | r                  | - m<br>- v       |                        |                   |                 |                          | т.<br>147                 | h              |                |                                                                                                    |  |
| Login rassword                                                                                           |                                                                                                    | h                  | Â                |                        |                   |                 |                          | n                         | a              |                |                                                                                                    |  |
|                                                                                                    | Login Clear                                                                                                    |                    | *                |                        |                   |                 |                          |                           | <u>Ч</u><br>]} | t#             |                                                                                                    |  |
| Please Note: 3 wrong passwor                                                                             | d attempts will disable your User Id.                                                                                                   | ,                  | {                |                        |                   | 1               | 516                      |                           |                | >              |                                                                                                    |  |
|                                                                                                    |                                                                                                    |                    |                  |                        |                   |                 |                          |                           | =              |                | 2 % &                                                                                                |  |
| Terms of L                                                                                               | Jse   Disclaimer                                                                                                    | В                  | ack S            | Space                  |                   | Clear           | ΠĹ                       | Cap                       | ps Lo          | ck ]           |                                                                                                    |  |
|                                                                                                    |                                                                                                    |                    |                  |                        |                   |                 |                          |                           |                |                |                                                                                                    |  |
| 2 Factor Authentication - Safe 8                                                                         | & Secure ebanking:                                                                                                    | Use o              | f Virt           | tual Ke                | yboar             | rd:             |                          |                           |                |                | Tradition and present the states                                                                     |  |
| essential for you to install latest<br>Click here to install JAVA for you                                | sutnentication, then it is<br>: JAVA on your system.<br>ir browser.                                                                     | acces              | sing<br>sing     | mend<br>from<br>enabli | to use<br>a publ  | ic pla          | ial ki<br>ace.<br>it. Cl | eybo:<br>Click<br>lick bi | on t           | he ch          | , especially when you are<br>eck box beside the text<br>n.                                           |  |
| Click here for Demos & User Gui<br>Click here to down                                                    | de.<br>Iload Mobile OTP Application (Desktop Ve                                                                                         | 5                  |                  |                        |                   |                 |                          |                           |                |                | -                                                                                                    |  |
| Customer Alert II (Beware of ph                                                                          | ishing]                                                                                                    |                    |                  |                        |                   |                 |                          |                           |                |                |                                                                                                    |  |
| Do not respond to fraudulent o<br>Fraudulent e-mails contain link                                        | ommunications asking your confidentials<br>s of look-alike websites to mislead into e                                                   | ike A/c<br>ntering | No, U<br>sensit  | lser Id<br>tive fir    | , Pass<br>ancial  | vord,<br>I data | , Car                    | d No,                     | , etc.         |                |                                                                                                    |  |
| : Bank will never send such com<br>: Always visit Bank's site instead<br>: Do not respond to pop-up wind | munications to customers asking for their<br>of clicking on the links provided in email:<br>lows asking for your confidential informati | or third           | l or c<br>l part | onfide<br>y veb        | ntial i<br>sites. | nform           | natio                    | n.                        |                |                |                                                                                                    |  |
| Gentle word of caution !!                                                                                |                                                                                                    |                    |                  |                        |                   |                 |                          |                           |                |                |                                                                                                    |  |
| : The Passwords are case sensiti                                                                         | ve. Please be careful while entering the p                                                                                              | assword            | s.<br>ot di      | ek tuic                | 0.00.7            | 0               | otion                    | -                         |                |                |                                                                                                    |  |

Users will have the link "Click here to register for Union PKI" as shown below. Click on the link.

|                                                   | India                                                                                                    | +91-60-25302510 (For NH1s)                                                                                                    |
|---------------------------------------------------|----------------------------------------------------------------------------------------------------|----------------------------------------------------------------------------------------------------|
| Authenticate U<br>User ID<br>OTP                  | M473582-SM1 PAM Bedf                                                                                                    | Lost/Hisplaced/Damaged Hardmare Token<br>Click here to register for Mobile OTP<br>Click here to register for Union PKI                   |
| Note:<br>Press B<br>screen,<br>synchro<br>recieve | button on your Hardware Token and enter the (<br>case your Hardware Token is out of sync, you<br>ation flow where you will be asked to enter an Act<br>rough SMS. If you have Lost/Misplaced/Damag<br>eldels on the "Year/Vieiplaced/Damag | ITP displayed on the LED<br>will be redirected to the<br>bration Code that you will<br>ed your Hardware Token<br>an Token" But within on |

| Union Bank of Ind | ia (IN) https://www.unionbankonline.co.in/corp/BANKAWAYTRAN;jsess               | ionid=0000ylDt8YXjwzoL-GmrsyOFpOe:18cg17tc1?bwayparam=qDqAsgwXMXAFSjK0VtOjs |
|-------------------|---------------------------------------------------------------------------------|-----------------------------------------------------------------------------|
| 🗩 Unio            | on Bank<br>of India                                                             | 1800 22 22 44 (All-India Toll Free)<br>+91-22-25719600 (From abroad)        |
|                   | Enter Roaming Activation Code                                                   |                                                                             |
|                   | Activation Code                                                                 | **<br>Cancel                                                                |
|                   | <b>Description :</b><br>** Please enter the Activation code provided to you via | SMS                                                                         |
| opyright © Union  | Bank of India This site is best viewed on Microsoft® Internet E                 | xplorer 6.0+ and Netscape® Navigator 4.5+ with resolution 1024 X 768.       |
|                   |                                                                                 |                                                                             |

User will receive the activation on registered mobile number via SMS.

In next screen, user has to set Union PKI Password. Union PKI Password should be combination of alphabets and digits with min. length of 6 characters and maximum length of 10 characters.

| Unio | of India                                                                                                    |                                                                                                    | -                                                                 | +91-22-25719600 (From A |
|------|----------------------------------------------------------------------------------------------------|----------------------------------------------------------------------------------------------------|-------------------------------------------------------------------|-------------------------|
|      | Set Union PKI Password :                                                                                                    |                                                                                                    |                                                                   |                         |
|      | Username                                                                                                    | SM473582-SM1                                                                                                    |                                                                   |                         |
|      | PAM (Personal Assurance Message)                                                                                                    | pkitesting                                                                                                    | *                                                                 |                         |
|      | New Union PKI Password                                                                                                    |                                                                                                    | **                                                                |                         |
|      | Confirm Union PKI Password                                                                                                    | •••••                                                                                                    | **                                                                |                         |
|      |                                                                                                    | 🔽 private computer ##                                                                                           |                                                                   |                         |
|      |                                                                                                    | Submit Cancel                                                                                                   |                                                                   |                         |
|      | Please follow the below instructions fo                                                                                                    | or setting your Union PKI Pass                                                                                  | word.                                                             |                         |
|      | <ol> <li>Union PKI Password should contain a<br/>2. Only alphabets or only digits are not<br/>3. The Password should have a minimum</li> </ol>              | tleast one alphabet and one digit.<br>allowed.<br>m of 6 characters and a maximum                               | of 10 characters.                                                 |                         |
|      | * Personal Assurance Message can b<br>**Please set your new Union PKI Pass<br>##Please keep this box checked if yo<br>trusted machine. Otherwise keep it un | e any word or phrase of your o<br>sword. You will use this Passwo<br>u are accessing internet bank<br>achecked. | choice.<br>ord to authenticate hereai<br>ing from your own machin | fter.<br>ne or a        |